## Atelio DATA Moto 200

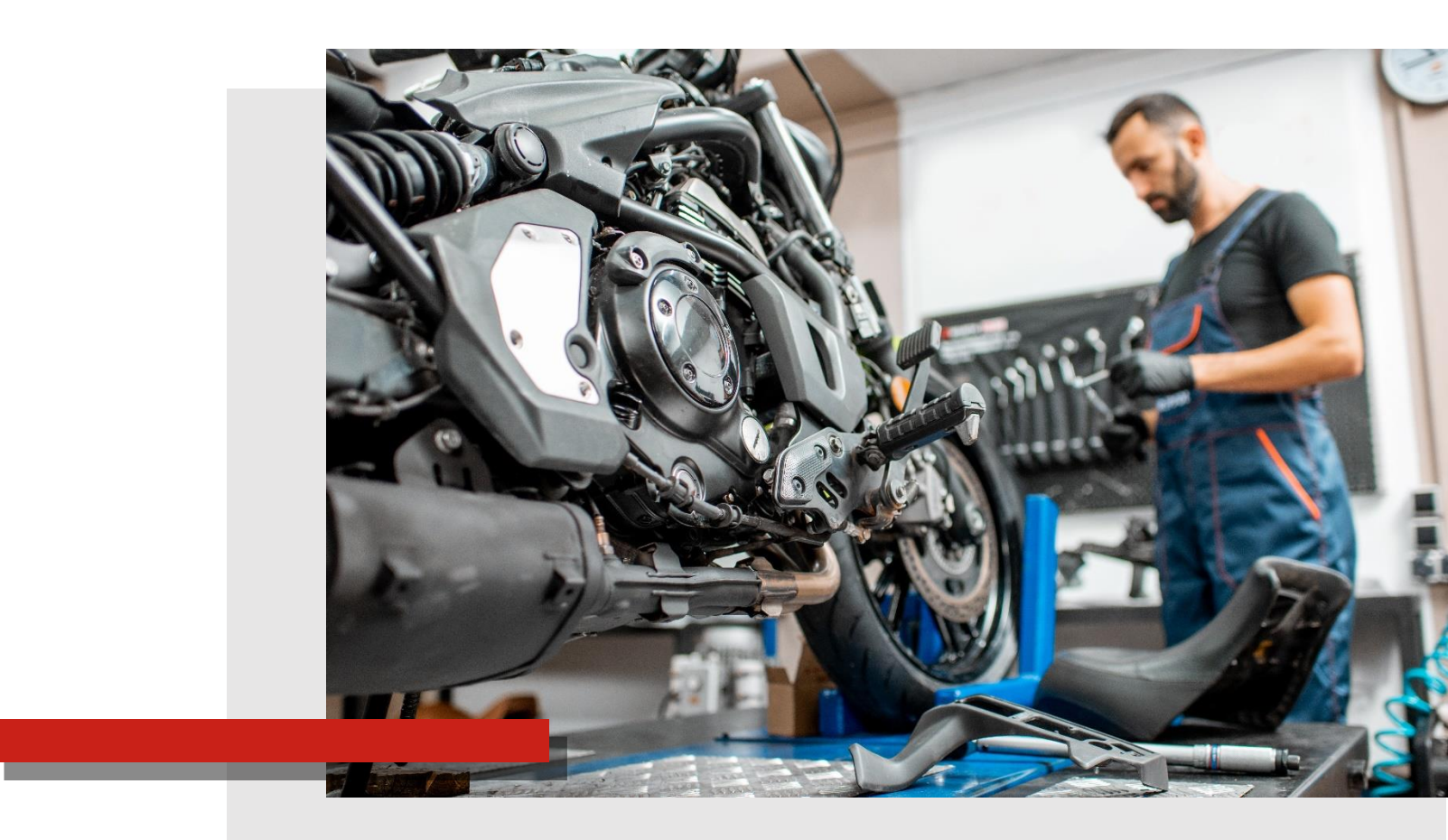

## GUIDE PREMIERS PAS

# BIENVENUE

Bienvenue chez ETAI, une marque Infopro Digital Automotive.

Nous sommes heureux de vous compter parmi nos clients et nous vous remercions vivement de votre confiance. Ce livret contient des informations essentielles, destinées à faciliter l'accès à votre logiciel et le recours à ses différents services.

Lisez-le attentivement !

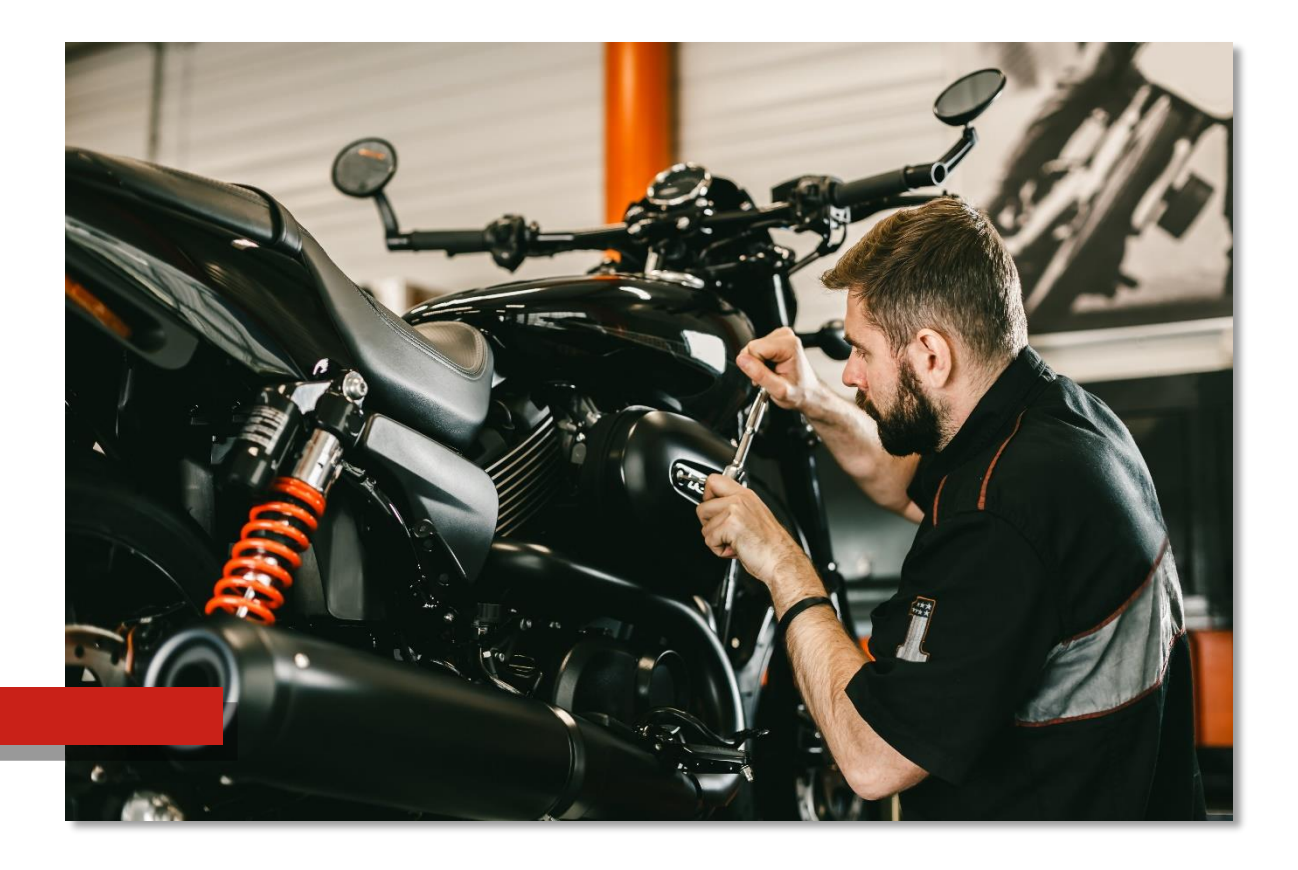

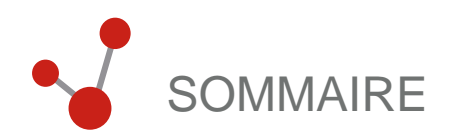

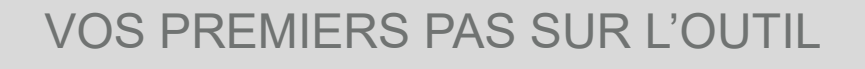

| Se connecter à la solution | 4 |
|----------------------------|---|
|                            |   |
| L'écran d'accueil          | 5 |
|                            |   |
| Configuration              | 6 |
|                            | _ |
| Accueil véhicule           | 7 |

## APERCU DES FONCTIONNALITÉS DE L'OUTIL

CONTACTS ET LIENS UTILES

#### VOS PREMIERS PAS SUR L'OUTIL

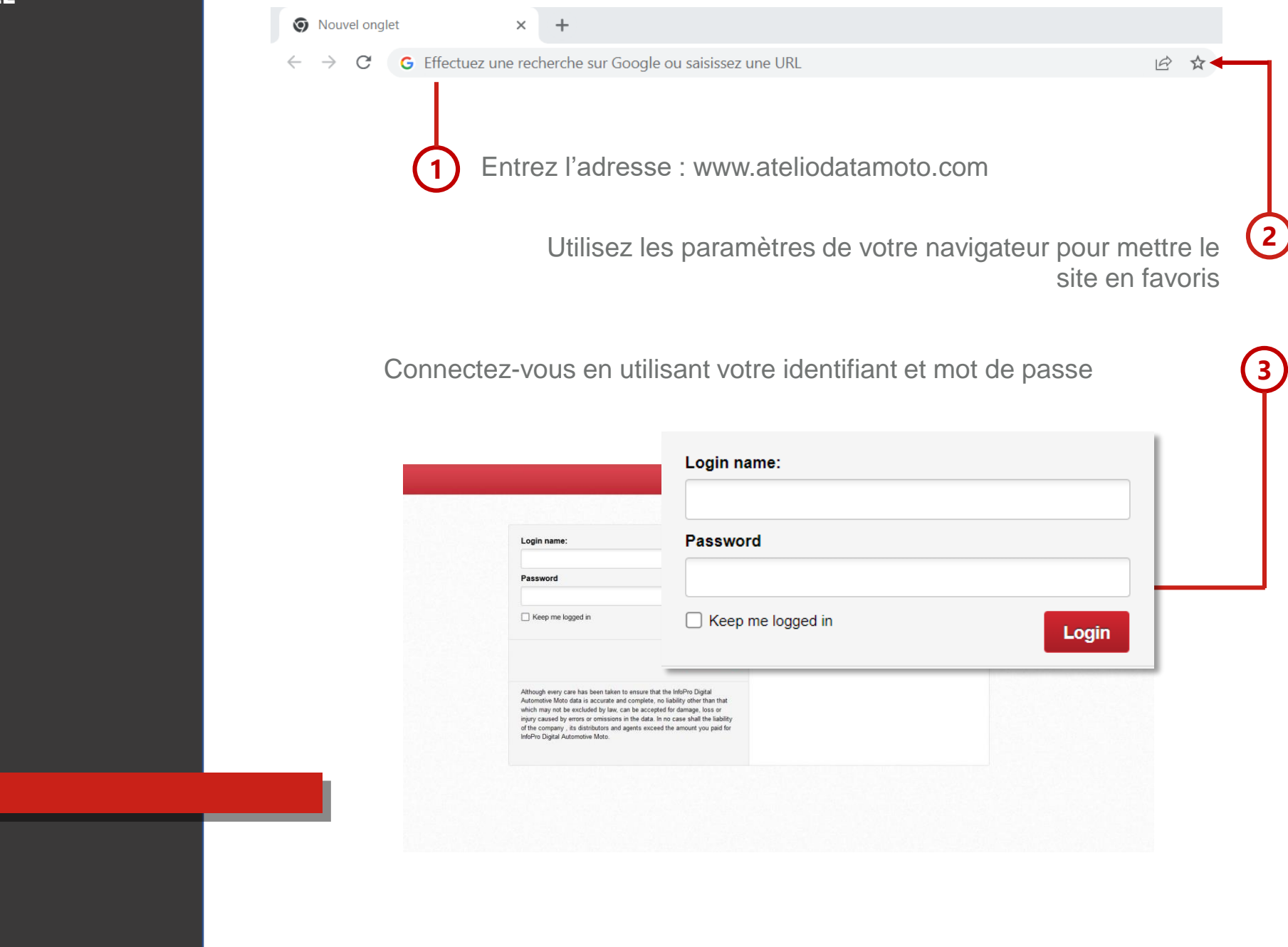

#### **I – VOS PREMIERS PAS SUR L'OUTIL**

## L'ÉCRAN D'ACCUEIL

|         | DUCATI * | - |          | *            | Ň     | *             |                 |     |          |                |    |         |         |   |     |
|---------|----------|---|----------|--------------|-------|---------------|-----------------|-----|----------|----------------|----|---------|---------|---|-----|
|         |          | н | ONDA     | PE           | UGEOT |               |                 |     |          |                |    |         |         |   |     |
|         |          |   |          |              |       |               | Toutes les marq | ues |          |                |    |         |         |   |     |
| aprilia | APRILIA  | * | ٢        | BMW MOTORRAD | *     |               | DUCATI          | *   |          | HARLEY DAVIDSO | N☆ | I; Helo | HERO    | * |     |
| HONDA   | HONDA    | * | Husqyama | HUSQVARNA    | *     | Indian        | INDIAN          | *   | Kawasaki | KAWASAKI       | *  | ĸīn     | KTM     | * | -(4 |
| Õ       | КҮМСО    | * | Malaguli | MALAGUTI     | *     | IOTO GUZZI    | MOTO GUZZI      | *   | -        | MV AGUSTA      | *  | PEUGEOT | PEUGEOT | * |     |
| PIAGGIO | PIAGGIO  | * | POLARIS  | POLARIS      | *     | DYAL ENFIELD  | ROYAL ENFIELD   | *   | SUZUKI   | SUZUKI         | *  | sym     | SYM     | ☆ |     |
| TRUMPH  | TRIUMPH  | * | leanne   | VESPA        | *     | <b>УАМАНА</b> | ҮАМАНА          | *   | ZERO     | ZERO           | *  |         |         |   |     |
|         |          |   |          |              |       |               |                 |     |          |                |    |         |         |   |     |
|         |          |   |          |              |       |               |                 |     |          |                |    |         |         |   |     |

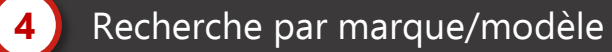

#### VOS PREMIERS PAS SUR L'OUTIL

## CONFIGURATION

Information du ou des ateliers

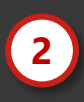

3

1

Paramètres <u>u</u>tilisateur

Configuration des taux de main d'œuvre et TVA

#### VOS PREMIERS PAS SUR L'OUTIL

## ACCUEIL DEUX-ROUES

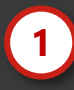

4

5

Programmes d'entretien

(

2 Modules de méthodes et données techniques

3 Raccourcis

Recherche par codes défauts

Données Smart Pack

| BMW MOTORRAD R 1      | 200 RS, R 1250 RS (K54) R 1250 RS (A74B12M) 2018 | Estimatif EUR 0.00                      |   |
|-----------------------|--------------------------------------------------|-----------------------------------------|---|
|                       |                                                  |                                         |   |
|                       |                                                  |                                         |   |
| ke-                   | BMW MOTORRAD R 1200 RS, R 1250                   | 0 RS (K54) R 1250 RS 2018               |   |
|                       | Programmes d'entretien                           | Codes défauts                           |   |
|                       | Sélectionner Système d'entretien 🗸 🗸             | Rechercher des codes défauts Rechercher |   |
| Modifier la sélection |                                                  |                                         |   |
| Aperçu d              | Souvent utilisé                                  | SmartPACK™                              |   |
|                       | Č Temps barémés >                                | TSB (Bulletins de service technique)    | 5 |
| Entretien             |                                                  |                                         |   |
| Données de            | <b>¬</b> r Données de réglage >                  | Rappels                                 | 1 |
| reparation            |                                                  |                                         |   |
| Électronique          |                                                  | Cas                                     | 0 |
|                       |                                                  |                                         |   |
| 6 6                   |                                                  |                                         |   |

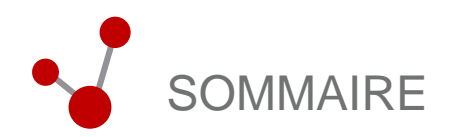

## VOS PREMIERS PAS SUR L'OUTIL

## APERCU DES FONCTIONNALITÉS DE L'OUTIL

| Méthodes et données de réparation | 9  |
|-----------------------------------|----|
| Module électronique               | 10 |
| Module VESA                       | 11 |
| Plan d'entretien                  | 12 |
| Module Smart Pack                 | 13 |

EB

## CONTACTS ET LIENS UTILES

MÉTHODES ET DONNÉES DE RÉPARATION Le module des méthodes et données mécanique est destiné à accompagner les utilisateurs dans leurs opérations quotidiennes.

Le module est divisé en 5 grandes familles d'opérations et comprend l'accès aux manuels techniques, aux dessins techniques, aux temps barémés, aux données sur les huiles et les lubrifiants.

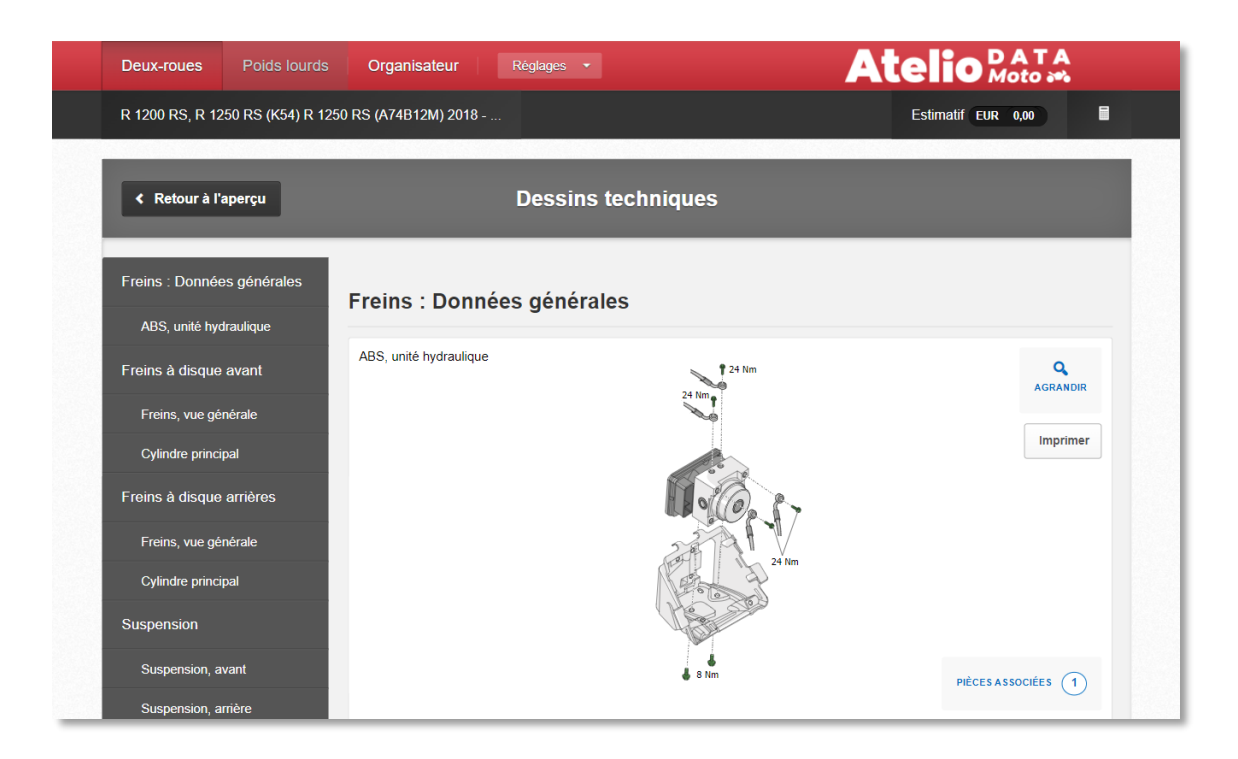

#### Pourquoi ce module :

- Rechercher une méthode de réparation
- Rechercher une donnée technique
- Identifier la localisation de l'intervention
- S'assurer de réaliser la bonne opération
- Rechercher un temps

#### Comment effectuer une recherche :

I - Rechercher une moto avec son immatriculation ou par marque et modèle

- II Sélectionner la finition commerciale
- III Sélectionner la module données de réparation
- IV Sélectionner la famille d'opération souhaitée

## MODULE ELECTRONIQUE

Le module « électronique » est destiné à accompagner les utilisateurs dans leurs opérations de réparation de composants électriques.

Ce module comprend l'ensemble des données et méthodes nécessaires à la réalisation des opérations électriques et électroniques, dont des aides à la lecture et les schémas d'implantation.

| Diagnostic des        | composants : I              | M3 - Pompe à ca                                                                                         | rburant                                                 |                                                          | 📥 Imprimer X                                          |  |  |  |  |
|-----------------------|-----------------------------|----------------------------------------------------------------------------------------------------|---------------------------------------------------------|----------------------------------------------------------|-------------------------------------------------------|--|--|--|--|
| Schéma de<br>câblage  | Broche et<br>connecteur ECU | Emplacement                                                                                             | Pièces associées                                        | Informations sur<br>les composants                       | Procédures<br>d'initialisation                        |  |  |  |  |
| Identification        |                             | dentification                                                                                           |                                                         |                                                          |                                                       |  |  |  |  |
| Fonction              |                             | Le principe de fonctionnement est le même, indépendamment du design du composant. Pompe à               |                                                         |                                                          |                                                       |  |  |  |  |
| Caractéristique techr | nique                       | carburant haute pression                                                                                | n :                                                     |                                                          |                                                       |  |  |  |  |
| Diagnostic            |                             | Q                                                                                                    |                                                         |                                                          |                                                       |  |  |  |  |
| Alimentation          |                             |                                                                                                    | AGRANDIN                                                |                                                          |                                                       |  |  |  |  |
|                       |                             |                                                                                                    |                                                         |                                                          |                                                       |  |  |  |  |
|                       |                             | Factoria                                                                                                |                                                         |                                                          |                                                       |  |  |  |  |
|                       |                             | Emplacement.<br>A proximité ou intégré dans le réservoir à essence. (Voir emplacements des composants). |                                                         |                                                          |                                                       |  |  |  |  |
|                       | Fonction                    |                                                                                                    |                                                         |                                                          |                                                       |  |  |  |  |
|                       |                             | La pompe à carburant h<br>utiliser. Le régulateur de                                                    | aute pression est conçue p<br>pression de carburant ren | oour fournir plus de carbur<br>voie le carburant excédan | ant que le moteur ne peut en<br>It vers le réservoir. |  |  |  |  |

## Pourquoi rechercher une donnée électronique :

- Rechercher un schéma électrique
- Rechercher une implantation
- Vérifier les préconisations d'intervention
- Vérifier qu'une opération n'a pas d'impact sur un autre organe du véhicule

#### Comment effectuer une recherche :

I - Rechercher un véhicule avec son immatriculation ou par marque et modèle

- II Sélectionner la finition commerciale
- III Sélectionner le module électronique
- IV Sélectionner la famille d'opération souhaitée

## MODULE VESA

Le module VESA est une solution innovante pensé pour faciliter le diagnostic électronique des deux roues, il accompagne les techniciens pour le diagnostic des défaillances et défauts des composants.

Le module fournit une aide au diagnostic et un guidage pas à pas des opérations à réaliser.

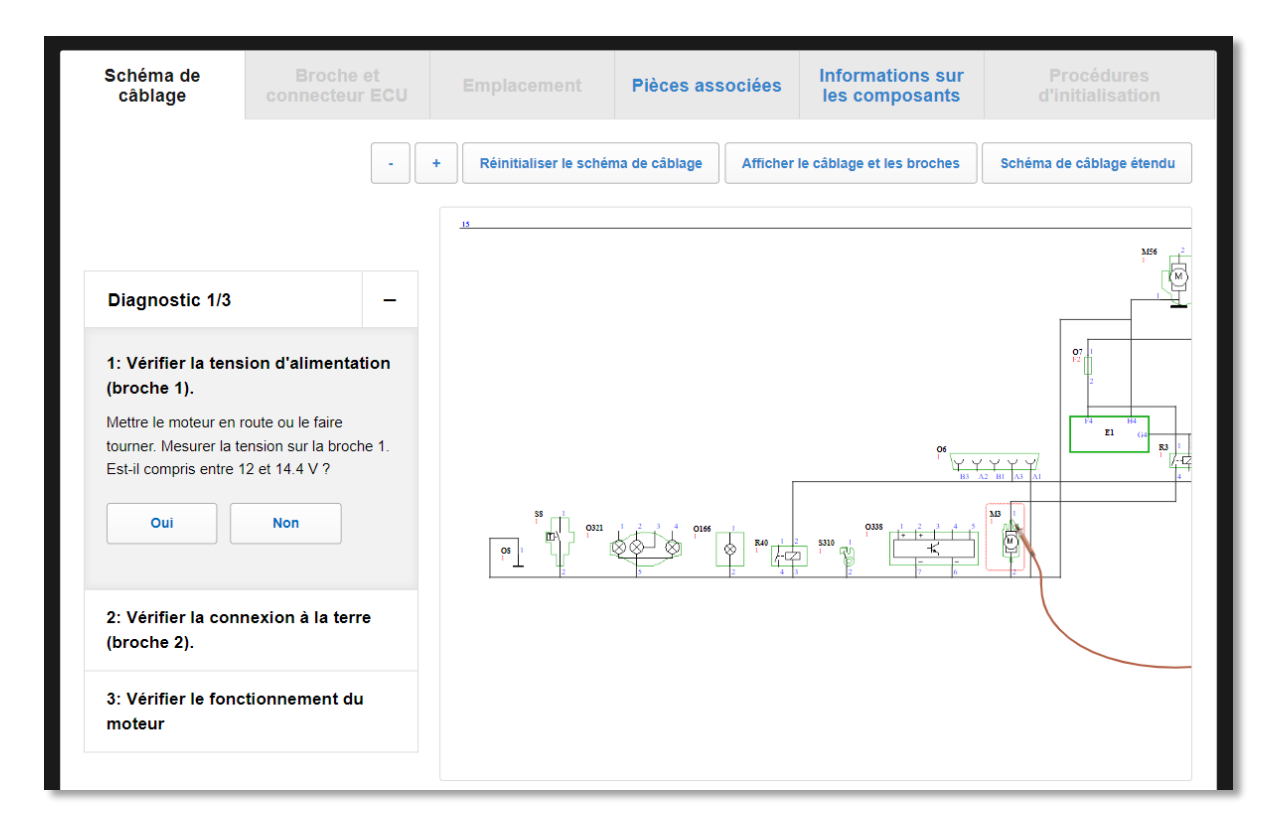

#### Pourquoi utiliser le module VESA :

- Effectuer le diagnostic pas à pas de l'intervention électrique
- Rechercher une implantation
- Vérifier le bon fonctionnement d'un composant électronique
- Vérifier qu'une opération n'a pas d'impact sur un autre organe du véhicule

#### Comment effectuer une recherche :

I - Rechercher un véhicule avec son immatriculation ou par marque et modèle

- II Sélectionner la finition commerciale
- III Sélectionner le module électronique
- IV Suivre les étapes du diagnostique VESA

## PLANS D'ENTRETIEN

Le module « plans d'entretien » est conçu pour accompagner les utilisateurs dans l'entretien de véhicules. Il comprend l'ensemble des données nécessaires à la réalisation des opérations de maintenance préconisées par les constructeurs.

| Vidange d'huile:               | tous les 10 000 km (OE: 11 00 609)                                                                                                    | TEMPS STANDA<br><b>0,17</b> | TEMPS SUPPLE T<br>0,00 | TEMPS TOTAL (H<br><b>0,17</b> |
|--------------------------------|----------------------------------------------------------------------------------------------------|-----------------------------|------------------------|-------------------------------|
| Pièces de                      | rechange requises 2                                                                                                    |                             |                        | Afficher 🗸                    |
| Interventio                    | ons supplémentaires 🛛 🔻                                                                                                    |                             |                        | Cacher 🗸                      |
| OE: 13 72 505                  | Remplacement du filtre à air<br>tous les 20 000 km                                                                                         |                             | + 0,33                 | +                             |
|                                |                                                                                                    |                             |                        |                               |
| OE: 12 12 509                  | Remplacement des bougies d'allumage tous les 20 000 km                                                                                     |                             | + 0,08                 | +                             |
| OE: 12 12 509<br>OE: 11 34 502 | Remplacement des bougies d'allumage<br>tous les 20 000 km<br>Contrôle du jeu des soupapes et si nécessaire le régler<br>tous les 20 000 km |                             | + 0,08                 | +                             |

## Pourquoi rechercher un plan d'entretien :

- Vérifier les opérations à effectuer pour l'entretien d'un véhicule
- Vérifier la périodicité des opérations à effectuer
- Proposer des opérations annexes
- Vérifier la périodicité des opérations
- Fidéliser la clientèle

#### Comment effectuer une recherche :

I - Rechercher un véhicule avec son immatriculation ou par marque et modèle

- II Sélectionner la finition commerciale
- III Sélectionner le raccourcis

IV - Renseigner le type de plan souhaité (kilométrage)

## MODULE SMART PACK

Le module « SMART PACK » assiste les utilisateurs dans leur résolution de problèmes mécaniques et la lecture des codes défaut.

Ce module comprend l'ensemble des données pour comprendre les codes défauts, les bulletins de services techniques et les pannes types associés aux codes défauts.

| BMW MOTORRAD          | R 1200 RS, R 1250 RS (K54)                      | R 1200 RS (12      | 22EN) 2014 - 2018                                                                          | Estimatif EUR 0,00                                                                       |
|-----------------------|-------------------------------------------------|--------------------|--------------------------------------------------------------------------------------------|------------------------------------------------------------------------------------------|
|                       | SmartPACK <sup>™</sup><br>Filtrer les résultats |                    |                                                                                            | Trier les résultats                                                                      |
|                       | Zone de véhicule                                | ~                  | Code défaut 🗸                                                                              | Date plus récente d'abord                                                                |
| Modifier la sélection | Bruit                                           | •                  | Défaut 🗸                                                                                   |                                                                                          |
| Aperçu                | Condition opérationnelle                        | ~                  |                                                                                            |                                                                                          |
| Entretien             | Tous 7 Sma                                      | artCASE™ 0         | Données de rappel 0                                                                        |                                                                                          |
| Données de réparation | Bulletins de service t                          | echnique (TSB)     | 7 Bulletins de service technic                                                             | que (TSB)                                                                                |
| Électronique          |                                                 |                    | Le témoin d'avertissement mo<br>d'avertissement de démarrage<br>d'équipement BMS-O (01/08/ | teur s'allume; Le témoin<br>e d'urgence du moteur s'allume; Code ≯<br>2018 - 05/07/2021) |
| SmartPACK™            | 7 •                                             |                    |                                                                                            |                                                                                          |
|                       | Cliquetis provenant                             | de la culasse; (01 | /09/2009 - )                                                                               | >                                                                                        |

#### Pourquoi utiliser le module SMART PACK :

- Vérifier la cause d'une panne
- Rechercher la provenance d'un code
- défaut
- Rechercher les codes défaut associés
- Rechercher l'origine d'une panne
- Consulter un bulletin de service technique

#### Comment effectuer une recherche :

I - Rechercher un véhicule avec son immatriculation ou par marque et modèle

II - Sélectionner la finition commercialeIII - Sélectionner le module depuis l'accueil véhicule

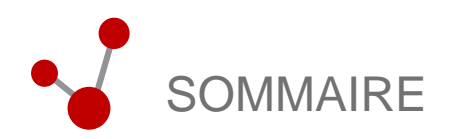

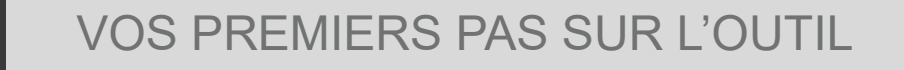

## APERCU DES FONCTIONNALITÉS DE L'OUTIL

## CONTACTS ET LIENS UTILES

| Relation Client              | 15 |
|------------------------------|----|
| Hotline technique            | 15 |
| Présentation de l'entreprise | 16 |
| Liens utiles                 | 17 |

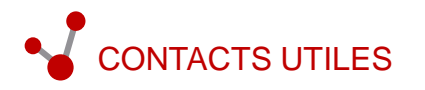

## **RELATION CLIENT**

## HOTLINE INFORMATIQUE

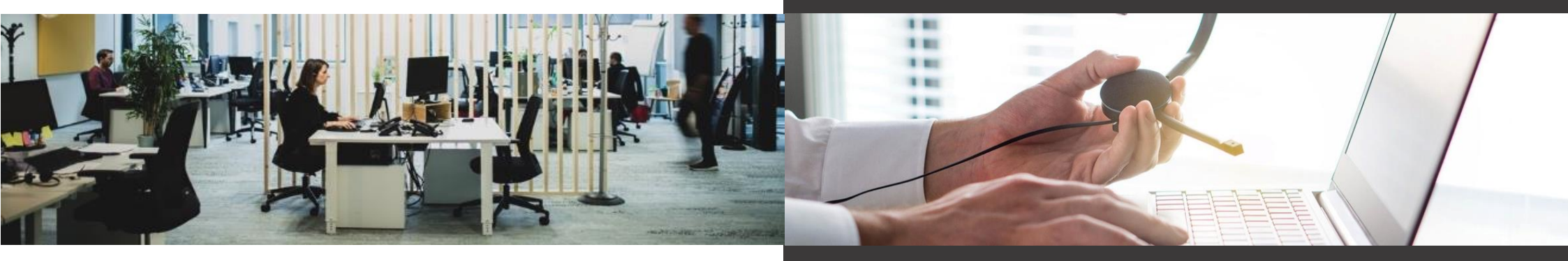

Du lundi à jeudi de 09h à 12h et de 14h à 17h Le vendredi de 09h à 12h et de 14h à 16h

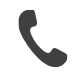

01 46 99 24 76

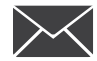

service-abo@etai.fr

#### Pourquoi contacter la relation client :

- · Oubli d'identifiants
- Changement d'identifiants
- Changement d'informations administratives (changement d'adresse E-mail...)
- Demande d'information
- Question administrative

Du lundi à jeudi de 08h à 18h Le vendredi de 08h à 17h

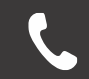

01 46 99 24 28

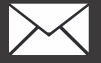

hotline@etai.fr

Pourquoi contacter la hotline informatique :

- Problème de connexion
- Dysfonctionnement au sein de votre logiciel
- Difficultés à effectuer un paramétrage
- Problème matériel ou configuration
- Difficulté à l'utilisation d'une fonctionnalité
- Explications à l'activation d'une interface

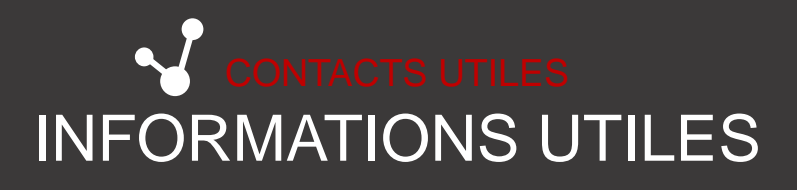

ETAI / Infopro Digital Automotive est partenaire de votre entreprise Découvrez en quoi notre expertise améliore les performances de votre activité

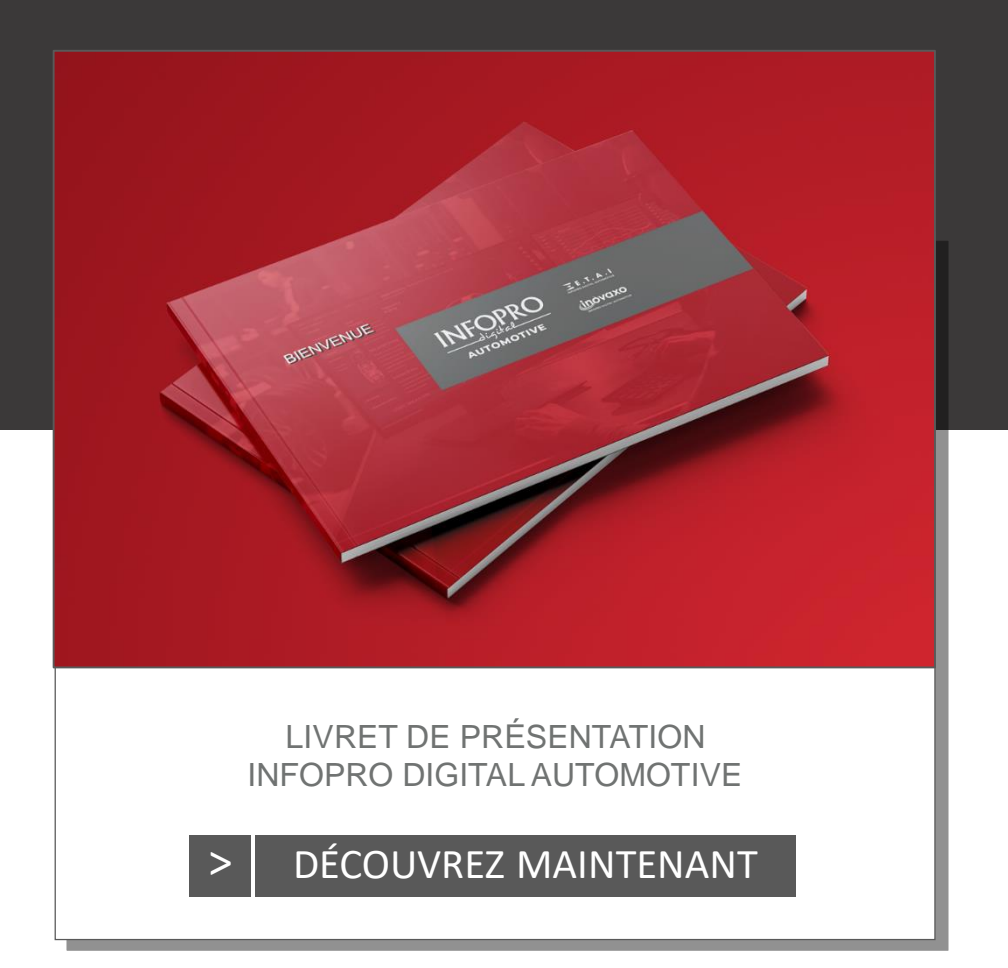

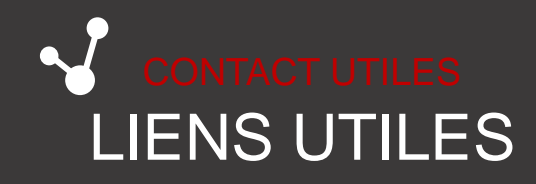

Retrouvez les dernières informations et nouveautés sur votre outil et nos autres solutions sur :

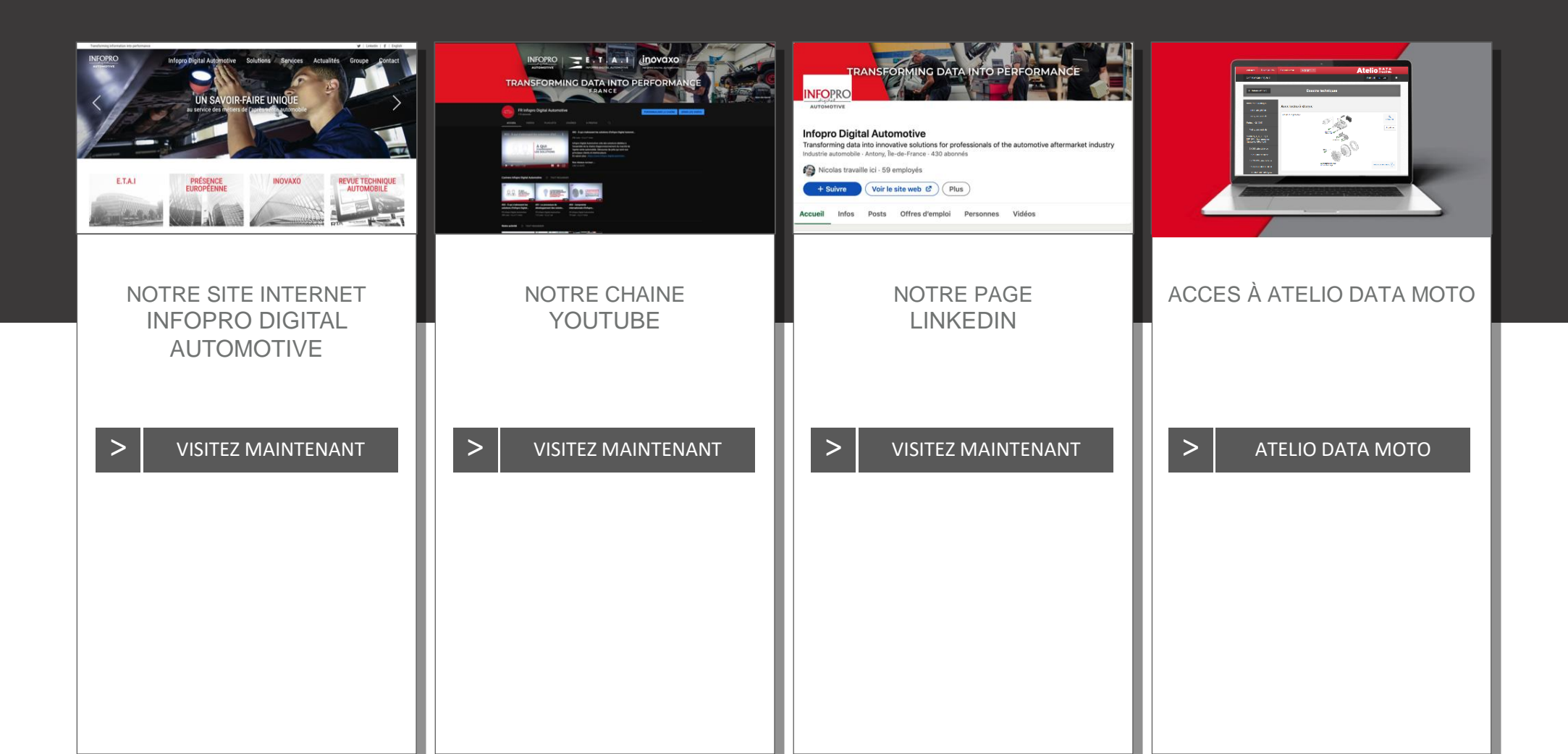

#### Atelio Moto

DOCUMENTATION TECHNIQUE DEUX-ROUES MOTORISÉS

#### NOUVEAUTÉS ATELIO DATA MOTO

Nos outils font l'objet de mises à jour régulière, afin de vous faire bénéficier des fonctionnalités les plus récentes et données les plus complètes.

Ce trimestre 6 nouvelles marques, 80 nouveaux modèles de deux-roues et près de 2 000 méthodes et données ont été ajoutés.

#### NOUVELLES MARQUES DE DEUX-ROUES

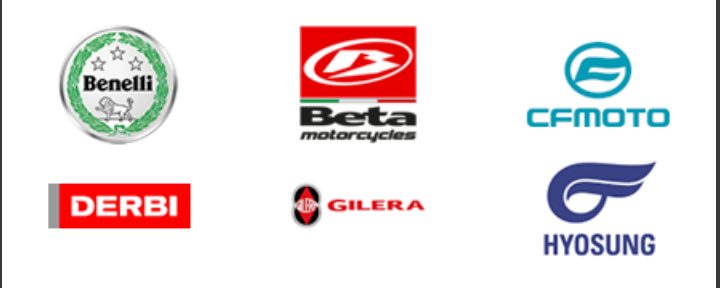

## **Tech**

- Identification : 214
- Entretien : 213
- Données de réglage : 218
- Lubrifiants et liquides : 217
- Temps barémés : 102
- Dessins techniques : 177
- Manuels de réparation de carrosserie : 101
- Combiné d'instruments : 74

## CONTACTS ET LIENS UTILES NEWSLETTER ATELIO DATA MOTO

La base de données d'**Atelio Data Moto** est régulièrement mise à jour afin de vous faire bénéficier des informations techniques les plus complètes.

Les marques ajoutées, les données mises à jour et les véhicules concernés sont communiqués dans la newsletter **Atelio Data Moto**.

## S'INSCRIRE À LA NEWSLETTER MAINTENANT